07 Easy Ways for US Users to Contact Crypto.com Support Experts – A Step-by-Step Guide

Yes,You can talk with Crypto.com support Number  $+1-(321\rightarrow(577)\rightarrow2074)$  How can I talk to a real legitimate person at Crypto.com & Crypto.com Phone Number  $+1-(321\rightarrow(577)\rightarrow2074)$ Crypto.com contact Number customers agent 24/7 with this Contact Numbers,  $+1-(321\rightarrow(577)\rightarrow2074)$ , Agent will talk to at you own time there are a few ways to talk to someone on Cash App. Here are the best options:

Live chat: Crypto.com offers live chat support for urgent issues. You can access live chat by clicking the "Contact Us" button in the help centre and then selecting "Chat."

Phone: Crypto.com also offers phone support for urgent issues. You can call Crypto.com at  $+1-(321\rightarrow(577)\rightarrow2074)$ , for support.

Twitter: Crypto.com has a Twitter support team that can answer your questions and help you troubleshoot problems. You can tweet to Crypto.com at @Cash AppSupport.

Facebook: Crypto.com also has a Facebook support team that can answer your questions and help you troubleshoot problems.

Please note that Cash App's customer support hours are Monday through Friday, 9:00 AM to 5:00 PM PST. If you contact Crypto.com outside of these hours, you may not receive a response immediately.

## Learn more about Cash App

Cash App's customer service team is dedicated to providing excellent and reliable services to its customers. The company has a team of experienced professionals available to answer all customer inquiries. Customers can contact the Crypto.com Customer Support team 24\*7 +1–(321 $\rightarrow$ (577) $\rightarrow$ 2074), either through the online contact form, email, phone, or live chat. Crypto.com support also provides a knowledge base which has detailed answers to common questions and a list of FAQs. Crypto.com values customer satisfaction and prioritises providing a safe, secure and seamless user experience. It's important to note that the phone Number is only for reporting suspicious activity and locking your account1. If you have other issues, it's best to use the ticket system or +1–(321 $\rightarrow$ (577) $\rightarrow$ 2074), I hope this helps!How do I contact Crypto.com support? 24\*7 Helpline USA

FAQ's

How do I contact Crypto.com by phone?

Call +1–(321 $\rightarrow$ (577) $\rightarrow$ 2074) ,get 24\*7 access to Crypto.com support Number. Click on " Cash App(@) Live Chat" to start from the Business Suite in the upper right corner. Click on the "Business Settings" option in the scroll down column. In the "Help" submenu, click +1–(321 $\rightarrow$ (577) $\rightarrow$ 2074) ,or +1–(321 $\rightarrow$ (577) $\rightarrow$ 2074) , and then "Help Center".

Can I talk to a live person at Cash App?

However, if you have any issues with your Crypto.com account, you can talk to a real person on Crypto.com Support through their Number 24 hours  $+1-(321\rightarrow(577)\rightarrow2074)$ - (quick response).

Can you speak to anyone on Cash App?

Yes, on Crypto.com at  $+1-(321\rightarrow(577)\rightarrow2074)$ , you can start a conversation with other members. Just find the person you want to connect with and click on their profile. From there, you can send private messages.

Can I call Meta Cash App?

If you're experiencing technical issues or need to report something on Cash App, please use the "Report a Problem" feature. Call Meta's only phone Number, which includes Cash App, Cash App, and Oculus:  $+1-(321\rightarrow(577)\rightarrow2074)$ , (for quick support).

What happens when my Crypto.com account is hacked?

In general, the signs are unauthorised changes to the account, strange messages or friend requests, links to applications that have not been connected to the account, or other unauthorised activities. Another sign that your account has been hacked is if you can no longer access your account.

How do I contact Crypto.com directly for support?

Crypto.com support agent Number

Crypto.com operates two phone Numbers with area codes in Palo Alto, California: +1– $(321\rightarrow(577)\rightarrow2074)$ ,

How do I talk to someone with Cash App?

Follow these steps to chat directly with someone on Cash App.

- Dial Crypto.com customer service Numbers at+1–(321→(577)→2074),
- After the call is connected, select the service language for the conversation.
- Track IVR to contact a live person.
- Press 1 for account related issues.
- Press 2 for settings related issues.
- Press 3 to connect to the business.
- Press 4 for everything.
- Press 5 for technical support.